## STEPS TO BE FOLLOWED FOR SUBMITTING THE ONLINE ASSIGNMENTS

**Step-1:** Login to the SCDE Participant Account (<u>http://scde.jntuh.ac.in/lmsportal/participant/</u>). You will be seenthe following screen along with the icons.

| Srinath M               | Dashboa | Dashboard               |  |            |   |                   |  |  |
|-------------------------|---------|-------------------------|--|------------|---|-------------------|--|--|
| Online                  |         | PARTICIPANT INFORMATION |  | PROGRAMMES |   | PAYMENTS          |  |  |
| Dashboard               |         | OMore info              |  | OMore info | < | OMore info        |  |  |
| Participant Information |         | ASSIGNMENTS             |  | FEEDBACK   |   | PROGRAMMEMATERIAL |  |  |
| Programmes              | · (=)   | 1                       |  | Publick    |   | 0                 |  |  |
| Assignments             | •       | OMore into              |  | OMore into |   | OMore into        |  |  |
| Attendance              |         |                         |  |            |   |                   |  |  |

Step- 2: Pl click on the Assignments icon to view the pending / completed assignments or Click on Ass

| As | ssignments Inprocess                     |            |
|----|------------------------------------------|------------|
| #  | Name of the Program                      | Assignment |
| 1  | STC on "Deep Learning"                   | 6          |
| 2  | Refresher Course on "Internet of Things" | 11         |

**Step-3:** Click on the Assignments Number provided against each registered program as shown above and the following screen will be shown with all the Assignments generated for the particular program.

| As | Assignment for "STC on "Deep Learning"" |     |            |                     |                 |        |                |  |  |  |  |  |
|----|-----------------------------------------|-----|------------|---------------------|-----------------|--------|----------------|--|--|--|--|--|
|    |                                         |     |            |                     |                 |        | Search 😫 Print |  |  |  |  |  |
| #  | Assign. Date                            | Day | Assignment | Validity To         | Name            | Status | Date Time      |  |  |  |  |  |
| 1  | 14.09.2020                              | 1   | 50         | 19.09.2020 20:00:00 | VEERU DUGGINENI |        | +              |  |  |  |  |  |
| 2  | 15.09.2020                              | 2   | 20         | 19,09,2020 20:00:00 | VEERU DUGGINENI |        | +              |  |  |  |  |  |

**Step-4:** The following Screen will be shown. Enter your **comments** and **upload the file (PDF)** to complete the assignment submission. (<u>https://smallpdf.com/pdf-converter</u> for converting the files to PDF)

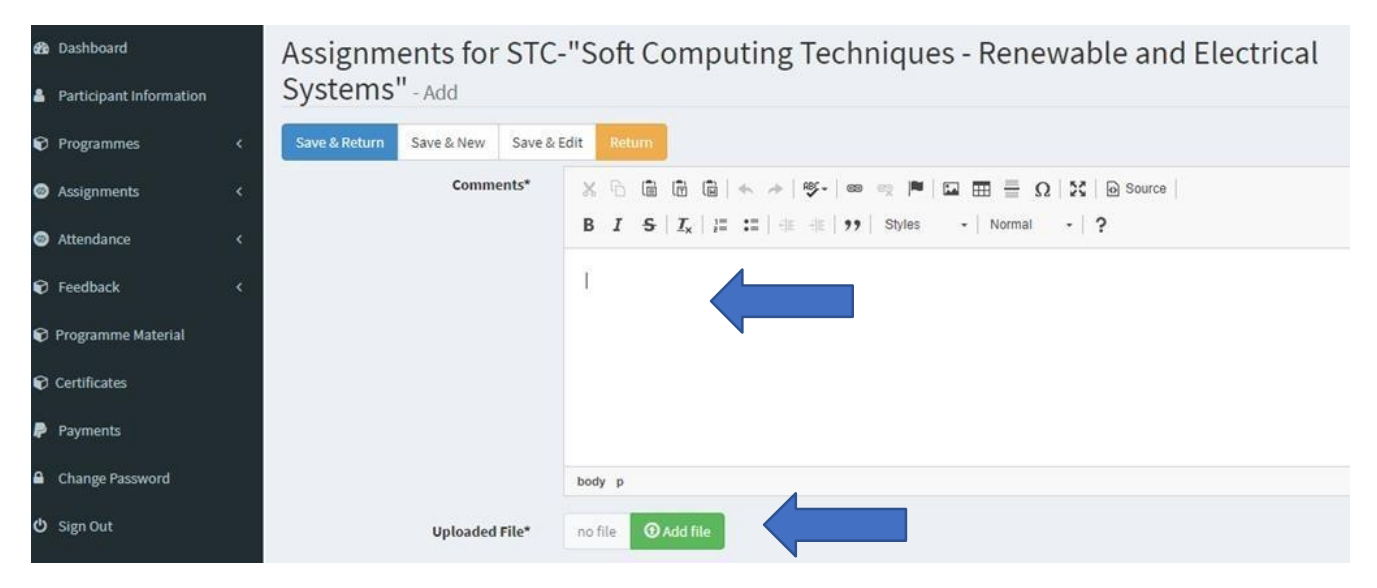

**Step -5:** After entering your comments and uploading the required files. Please click on the **SAVE & RETURN** button for completing the assignment submission. As shown below.

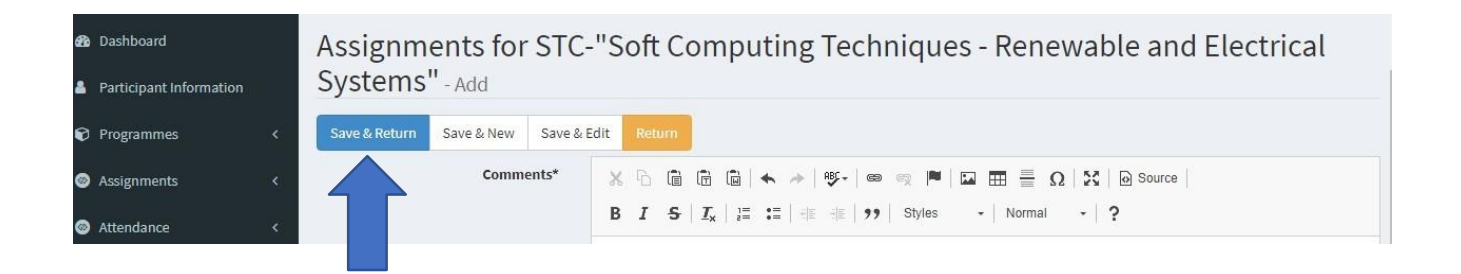

## Completed